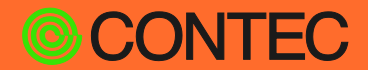

**CONPROSYS®** 

インストールガイド

HMI/SCADAソフトウェア

# **CONPROSYS HMI System**

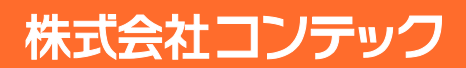

## 1. 必要OS

Windows Server 2016/2019/2022

\*試用用途に限りWindows 10 Pro 64bitまたはWindows 11 Pro 64bitにインストールし利用することが できます。

# 2. インストール手順

#### **1** Windows Serverの場合は、手順2に進んでください。

Windows 10またはWindows 11の場合は最初にIISと ASP.NET 4.Xをインストールしてください。 [コントロールパネル(表示方法:小さいアイコン)] - [プログラムと機能] - [Windowsの機能の有効 化または無効化]から、[Windowsの機能]のウィンドウを開きます。 次の画像のとおりチェックし、「OK」をクリックしてください。:

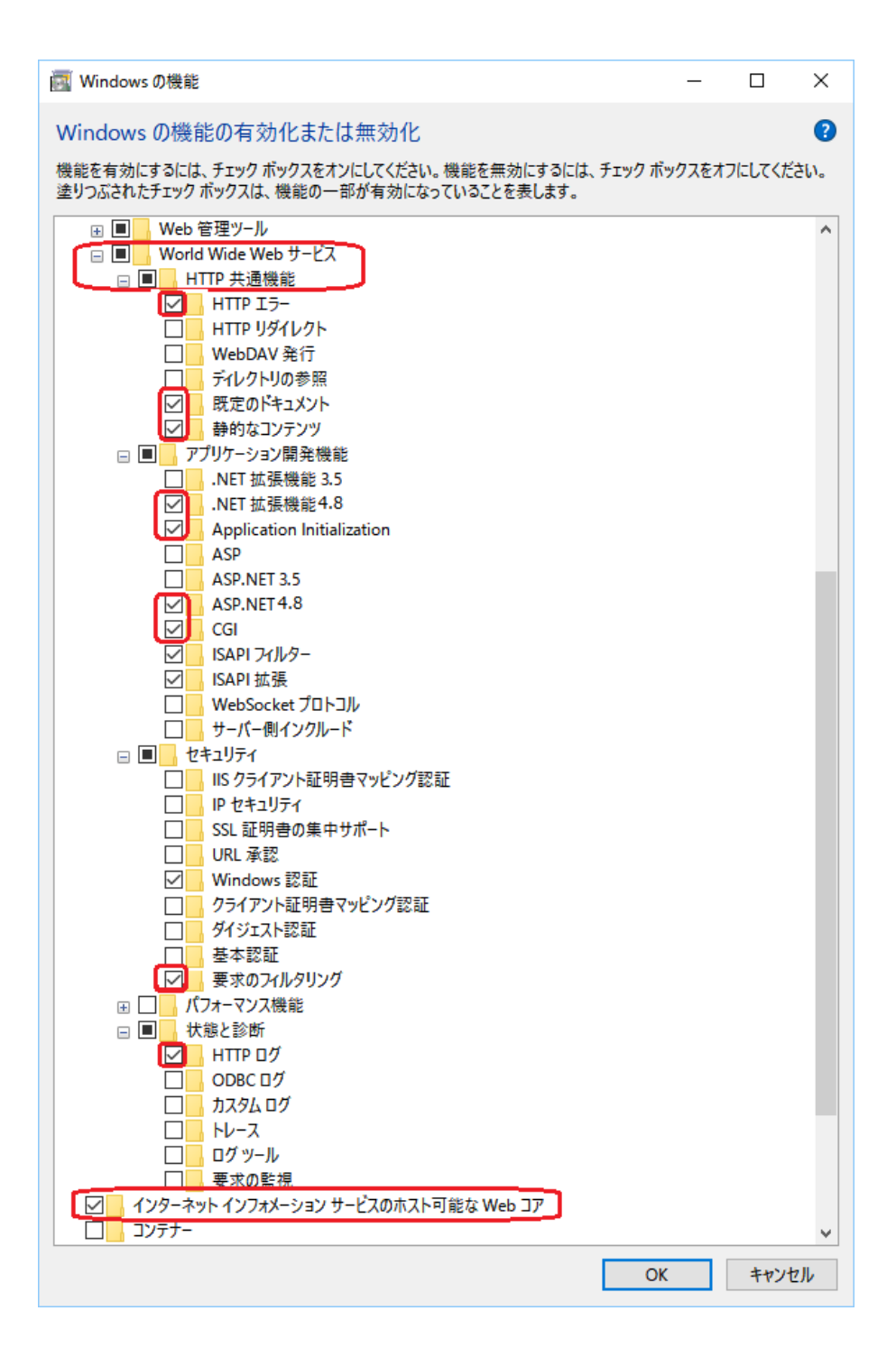

2 PowerShell実行ポリシーがスクリプトの外部で実行できるようにしてください。

キーボードで「Windowsキー+Rキー」を入力すると表示される、[ファイル名を指定して実行]ウィンドウに「powershell」と入力し、PowerShell を起動します。PowerShellで次のコマンドを実行します。実行ポリシーを変更するかの確認画面が表示された場合は、「はい(Y)」と入力します。 PS> Set-ExecutionPolicy RemoteSigned

3 SetupCHS.exeを管理者権限で実行する必要があります。

WindowsExploer上でSetupCHS.exeを右クリックし、表示されるメニューから「管理者として実行」 をクリックします。

インストーラは、Visual Studio 2015再頒布可能ファイル、Visual Studio 2013再頒布可能ファイル、ASP NET4.6を使用したInternet Information Server、PHP、PostgreSQL\*、Windows NTPサーバー、mosquitto、Redis、およびCONPROSYS HMI Systemをインストールします。 \*Ver.3.7.5未満: PostgreSQL 11 Ver.3.7.5以上: PostgreSQL 15

Ver.3.7.5以上では、インストール後に利用中のPostgreSQL 11からPostgreSQL 15にアップデートを 行うスクリプトを提供しています。詳細は以下オンラインヘルプをご参照ください。

https://chs.conhmi.com/help/jp/c100a\_v3\_support\_program.html#c100a\_v3\_postgre\_update

4 インストールするコンポーネントを選択し、インストールフォルダを設定します。

| 兣 CONPROSYS HMI System Ver 3.0 セットアップ                                                                                                    | —                                                                       |                            | $\times$ |
|----------------------------------------------------------------------------------------------------|-------------------------------------------------------------------------|----------------------------|----------|
| 使用許諾契約書の同意<br>続行する前に以下の重要な情報をお読みください。                                                                                                    |                                                                         |                            | HAN      |
| 以下の使用許諾契約書をお読みください。インストールを続行するにはこの契約書に同意する必要がす                                                                                                    | がます。                                                                    |                            |          |
| 使用許諾契約書                                                                                                    |                                                                         |                            | ^        |
| 本契約は、お客様と株式会社コンテック(以下「当社」といいます。)との間で、本契約<br>た当社のソフトウェアプログラム(以下「本ソフトウェア」といいます。)の使用許諾<br>するものです。本ソフトウェアをダウンロード、インストール、若しくは使用し、又は<br>アをインストールした機器を使用することによって、お客様は本契約の各条項に同意さ<br>せていただきます。このお客様の同意をもって、本契約は成立し、効力を生じます。本<br>れない場合、本ソフトウェアをダウンロード、インストール、若しくは使用し、又は本<br>をインストールした機器を使用することはできません。 | 約開して<br>お開いて<br>して<br>して<br>して<br>して<br>して<br>して<br>して<br>して<br>して<br>し | すされ<br>て合定・<br>りとさう<br>司意ア |          |
| 第1条(Xubin)保催)<br>本ソフトウェア及びマニュアル等付属するドキュメント並びにその複製物(以下「本ソ<br>等」といいます。)の著作権、特許権その他知ら財産権は、当社又は当社に対して使用<br>ている正当な権利を有する第三者に帰属します。お客様には、本契約書において明示的<br>ものを除き、何らの権利も発生しません。                                                                                                    | フトウュ<br>・利用詞<br>こ許諾る                                                    | ェア<br>午諾し<br>きれた           | <b>,</b> |
| ◎ 同音する(A)                                                                                                    |                                                                         |                            |          |
| 〇 同意しない(D)                                                                                                    |                                                                         |                            |          |
| 口 今前<br><u>次へ(N)</u>                                                                                                    | >                                                                       | 和灯                         | セル       |

"同意する"を選択して、「次へ」をクリックします。

| 🎫 CONPROSYS HMI System Ver 3.0 セットアップ                    | - |                     | ×     |
|----------------------------------------------------------|---|---------------------|-------|
| インストール先の指定<br>CONPROSYS HMI System のインストール先を指定してください。    |   |                     | HORAD |
| CONPROSYS HMI System をインストールするフォルダを指定して、「次へ」をクリックしてください。 |   |                     |       |
| 続けるには「次へ」をクリックしてください。別のフォルダーを選択するには「参照」をクリックしてください。      |   |                     |       |
| C:¥CloudHMI                                              | į | 参照 <mark>(R)</mark> |       |
|                                                          |   |                     |       |
|                                                          |   |                     |       |
|                                                          |   |                     |       |
|                                                          |   |                     |       |
|                                                          |   |                     |       |
|                                                          |   |                     |       |
| このプログラムは最低 391.9 MB のディスク空き領域を必要とします。                    |   |                     |       |
| □ /⊅===<br>< 戻る(B) 次へ(N) >                               |   | キャン                 | セル    |

CONPROSYS HMI Systemをインストールするフォルダを選択して, 「次へ」をクリックします。

| 📴 CONPROSYS HMI System Ver 3.0 セットアップ              | _ |       | ×     |
|----------------------------------------------------|---|-------|-------|
| スタートメニューフォルダーの指定<br>プログラムのショートカットを作成する場所を指定してください。 |   |       | HIRAD |
| をいたアップは次のスタートメニューフォルダーにプログラムのショートカットを作成します。        |   |       |       |
|                                                    |   |       |       |
| CONPROSYS HMI SYSTEM                               |   | 参照(R) |       |
|                                                    |   |       |       |
|                                                    |   |       |       |
|                                                    |   |       |       |
|                                                    |   |       |       |
|                                                    |   |       |       |
|                                                    |   |       |       |
| 日本語                                                |   |       |       |
| < 戻る(8) 次へ(N                                       | > | キャン   | セル    |

「次へ」をクリックします。

| Poil CONPROSYS HMI System Ver 3.5.0 セットアップ                | _  |     | ×      |
|-----------------------------------------------------------|----|-----|--------|
| PostgreSQLデータベースの設定<br>自動設定のために、PostgreSQLのアカウントを入力してください |    |     | HIM    |
| ☑ インストールしてなければ、IISをインストールします。                             |    |     |        |
| ☑ インストールしてなければ、PostgresSQLをインストールします。                     |    |     |        |
| ☑ デモ プロジェクト(con,demo)をインストールします。                          |    |     |        |
|                                                           |    |     |        |
| PostgreSQLのアカウント                                          |    |     |        |
| Host: localhost                                           |    |     |        |
| ユーザ名: postgres                                            |    |     |        |
| パスワード: Contec. 123                                        |    |     |        |
| Mosquittoのアカウント                                           |    |     |        |
| ユーザ名: admin                                               |    |     |        |
| パスワード: admin                                              |    |     |        |
| Initial Admin Account                                     |    |     |        |
| Password:                                                 |    |     |        |
|                                                           |    |     |        |
|                                                           |    |     | Laul . |
| < 戻る(B) 次へ(N                                              | )> | キャン | セル     |

チェックボックスのチェックの有無は、インストール状態によって異なります。

PostgreSQLサーバーのパスワードを変更する場合、";"とスペースを含めないでください。 デバイスとMQTT プロトコルで通信するためにMosquittoサーバーのアカウントを入力してください。 管理者アカウントとデモプロジェクトの初期パスワードを入力してください。

デモを確認したい場合は"デモプロジェクトをインストールします。"を選択してください。 「次へ」をクリックします。

| M CONPROSYS HM        | l System Ver 3.0 セットアップ     |      |     |      | -    |     | ×    |
|-----------------------|-----------------------------|------|-----|------|------|-----|------|
| 115の設定<br>IISのバインディング | 行設定を行います                    |      |     |      |      |     | HRAD |
|                       |                             |      |     |      |      |     |      |
|                       |                             |      |     |      |      |     |      |
|                       | PSを有効化                      |      |     |      |      |     |      |
| 証明書:                  | Installers¥certs¥server.pfx |      | 参照  |      |      |     |      |
| パスワード:                | contec                      |      |     |      |      |     |      |
|                       |                             |      | -   |      |      |     |      |
|                       |                             |      |     |      |      |     |      |
|                       |                             |      |     |      |      |     |      |
|                       |                             |      |     |      |      |     |      |
|                       |                             |      |     |      |      |     |      |
|                       |                             |      |     |      |      |     |      |
|                       |                             |      |     |      |      |     |      |
|                       |                             |      |     |      |      |     |      |
|                       |                             |      |     |      |      |     |      |
|                       |                             |      |     |      |      |     |      |
| 日本語 ————              |                             |      |     |      |      |     |      |
|                       |                             | < 戻る | (B) | ☆^() | < (V | キャン | セル   |

IISでHTTPSを有効化する場合、「IISでHTTPSを有効化」をチェックした後、証明書のPFXファイルを 「参照」から選択し、パスワードを入力してください。

「次へ」をクリックします。

| 🕎 CONPROSYS HMI System Ver 3.0 セットアップ                                    | _     |     | ×   |
|--------------------------------------------------------------------------|-------|-----|-----|
| <b>インストール準備完了</b><br>ご使用のコンピュータへ CONPROSYS HMI System をインストールする準備ができました。 |       |     | HIM |
| インストールを続行するには「インストール」を、設定の確認や変更を行うには「戻る」をクリックしてくださ                       |       |     |     |
| インストール先:<br>C:¥CloudHMI<br>スタートメニューフォルダー:<br>CONPROSYS HMI SYSTEM        |       | ~   |     |
| <                                                                        |       | >   |     |
| 日本語<br><b>&lt;戻る(B)</b> インスト・                                            | ール(I) | キャン | セル  |

「インストール」をクリックします。

インストール時、Visual C++ 再頒布可能パッケージのインストール状態によって再起動することがあります。再起動した場合、再起動後にインストーラを再度実行してください。

インストールが開始します。

PostgreSQLをインストールするためにPowerShellウィンドウが起動し数分表示される場合があります。 インストールが完了するまでPowerShellウィンドウを閉じないでください。インストール完了後自動的 に閉じられます。

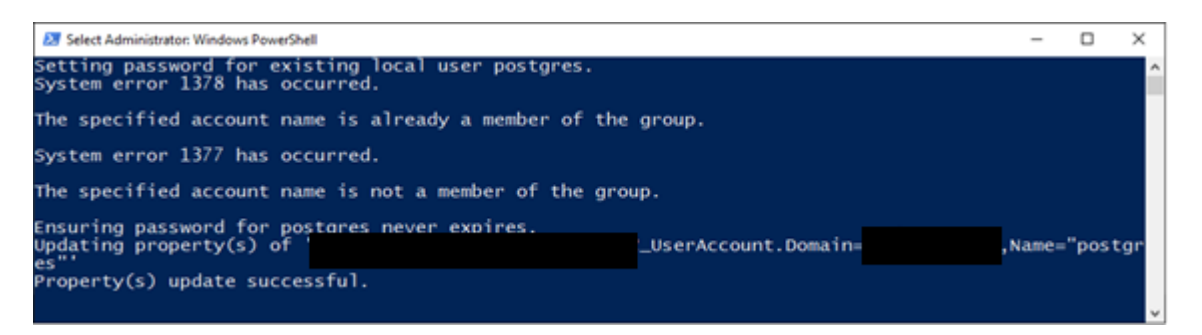

キーストロークまたはマウスクリックにより、まれにPowerShellウィンドウが一時停止する場合があります。その場合は、任意の矢印キーを押して解除してください。

インストール中に、PostgreSQLのインストーラも起動します。

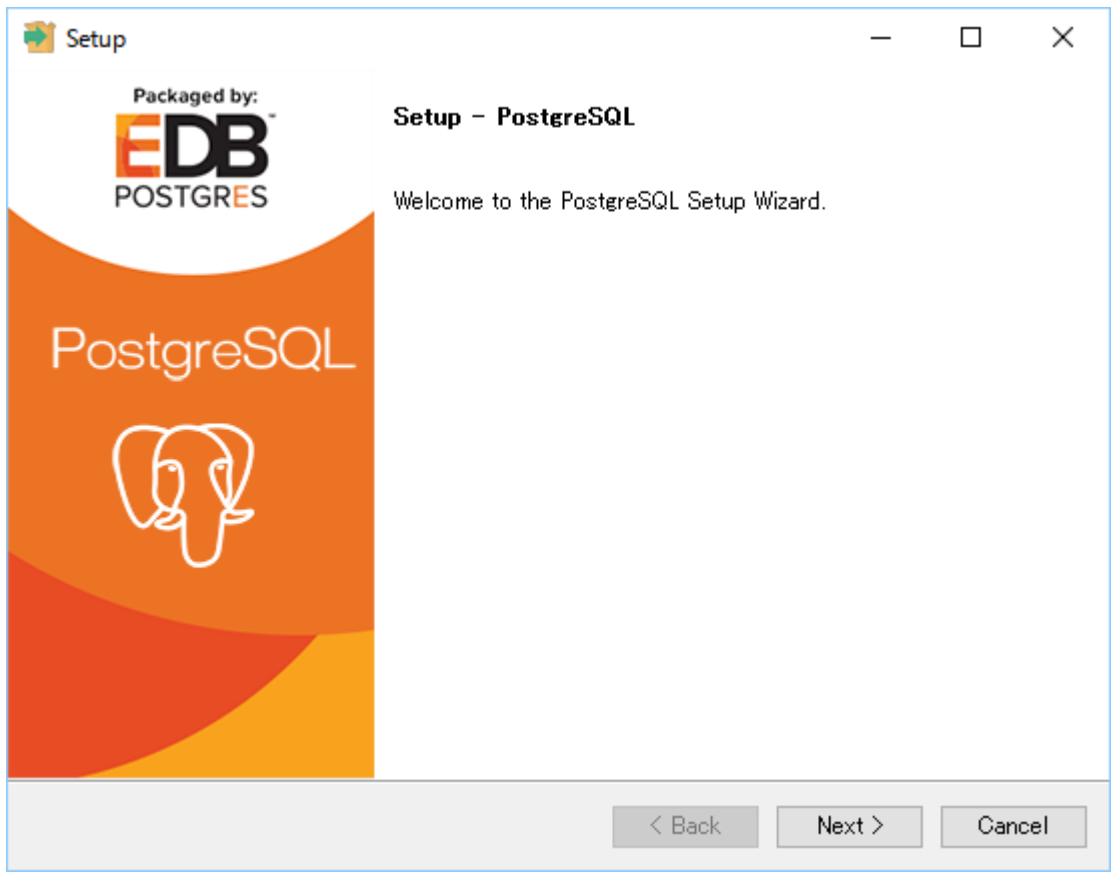

「Next」をクリックします。

| 🗃 Setup                                                   |          | _      |      | ×  |
|-----------------------------------------------------------|----------|--------|------|----|
| Installation Directory                                    |          |        |      |    |
| Please specify the directory where PostgreSQL will be ins | talled.  |        |      |    |
| Installation Directory C:¥CloudHMI¥PostgreSQL             | <b>1</b> |        |      |    |
|                                                           |          |        |      |    |
|                                                           |          |        |      |    |
|                                                           |          |        |      |    |
|                                                           |          |        |      |    |
|                                                           |          |        |      |    |
|                                                           |          |        |      |    |
|                                                           |          |        |      |    |
| Installbullder                                            | < Back   | Next > | Canc | el |

#### デフォルトの"Installation Directory"を使用するので変更せず、「Next」をクリックします。

| 🖥 Setup                                                                                 | - 🗆 ×                                                 |
|-----------------------------------------------------------------------------------------|-------------------------------------------------------|
| Select Components                                                                       |                                                       |
| Select the components you want to install; clear the<br>when you are ready to continue. | components you do not want to install. Click Next     |
| <ul> <li>PostgreSQL Server</li> <li>pg Admin 4</li> <li>Stack Builder</li> </ul>        | Click on a component to get a detailed<br>description |
| Command Line Tools                                                                      |                                                       |
|                                                                                         |                                                       |
|                                                                                         |                                                       |
|                                                                                         |                                                       |
| InstallBuilder                                                                          | < Back Next > Cancel                                  |

"Stack Builder"の選択を外し、「Next」をクリックします。

| 🖥 Setup                                                                                                   |        | _      |     | ×   |
|----------------------------------------------------------------------------------------------------|--------|--------|-----|-----|
| Data Directory                                                                                            |        |        |     |     |
| Please select a directory under which to store your dat<br>Data Directory C:¥CloudHMI¥PostgreSQL_Data_EDB | ta.    |        |     |     |
|                                                                                                    |        |        |     |     |
|                                                                                                    |        |        |     |     |
|                                                                                                    |        |        |     |     |
| InstallBuilder —                                                                                          | < Back | Next > | Can | cel |

デフォルトの "Data directory"を使用するので変更せずに、「Next」をクリックします。

| 📲 Setup                                                                                                    | _      |      | ×  |
|----------------------------------------------------------------------------------------------------|--------|------|----|
| Password                                                                                                    |        |      |    |
| Please provide a password for the database superuser (postgres).<br>Password *******<br>Retype password ******* |        |      |    |
| InstallBuilder                                                                                                  | lext > | Canc | el |

パスワードの変更はインストーラで変更したものを使用するため、ここでは変更せずに「Next」をクリックしてください。

| 🖥 Setup                                                    | _      |     | ×   |
|------------------------------------------------------------|--------|-----|-----|
| Port                                                       |        |     |     |
| Please select the port number the server should listen on. |        |     |     |
| Port 5432                                                  |        |     |     |
|                                                            |        |     |     |
|                                                            |        |     |     |
|                                                            |        |     |     |
|                                                            |        |     |     |
|                                                            |        |     |     |
| InstallBuilder Kack                                        | Next > | Can | cel |

デフォルトのポートを使用するので変更しないで「Next」をクリックしてください。

| Setup                                                                                | _      |      | ×  |
|--------------------------------------------------------------------------------------|--------|------|----|
| Advanced Options                                                                     |        |      |    |
| Select the locale to be used by the new database cluster.<br>Locale [Default locale] |        |      |    |
| InstallBuilder                                                                       |        |      |    |
| < Back                                                                               | Next > | Cano | el |

デフォルトのLocaleを使用するので変更しないで「Next」をクリックしてください。

| Setup                                                                                                    | —     |     | ×   |
|----------------------------------------------------------------------------------------------------|-------|-----|-----|
| Pre Installation Summary                                                                                                    |       |     |     |
| The following settings will be used for the installation:                                                                                                    |       |     |     |
| Installation Directory: C:¥CloudHMI¥PostgreSQL<br>Server Installation Directory: C:¥CloudHMI¥PostgreSQL<br>Data Directory: C:¥CloudHMI¥PostgreSQL_data_EDB<br>Database Port: 5432<br>Database Superuser: postgres<br>Operating System Account: NT AUTHORITY¥NetworkService<br>Database Service: postgresql-x64-11<br>Command Line Tools Installation Directory: C:¥CloudHMI¥PostgreSQL<br>pgAdmin4 Installation Directory: C:¥CloudHMI¥PostgreSQL<br>Stack Builder Installation Directory: C:¥CloudHMI¥PostgreSQL |       |     | < > |
| InstallBuilder                                                                                                    | ext > | Can | cel |

#### 「Next」をクリックしてください。

| 💕 Setup                                                  |              | _      |      | ×    |
|----------------------------------------------------------|--------------|--------|------|------|
| Ready to Install                                         |              |        |      |      |
| Setup is now ready to begin installing PostgreSQL on you | ır computer. |        |      |      |
|                                                          |              |        |      |      |
|                                                          |              |        |      |      |
|                                                          |              |        |      |      |
|                                                          |              |        |      |      |
|                                                          |              |        |      |      |
|                                                          |              |        |      |      |
| InstallBuilder                                           |              |        |      |      |
|                                                          | < Back       | Next > | Cano | el 🛛 |

「Next」をクリックすることでインストールが開始されます。

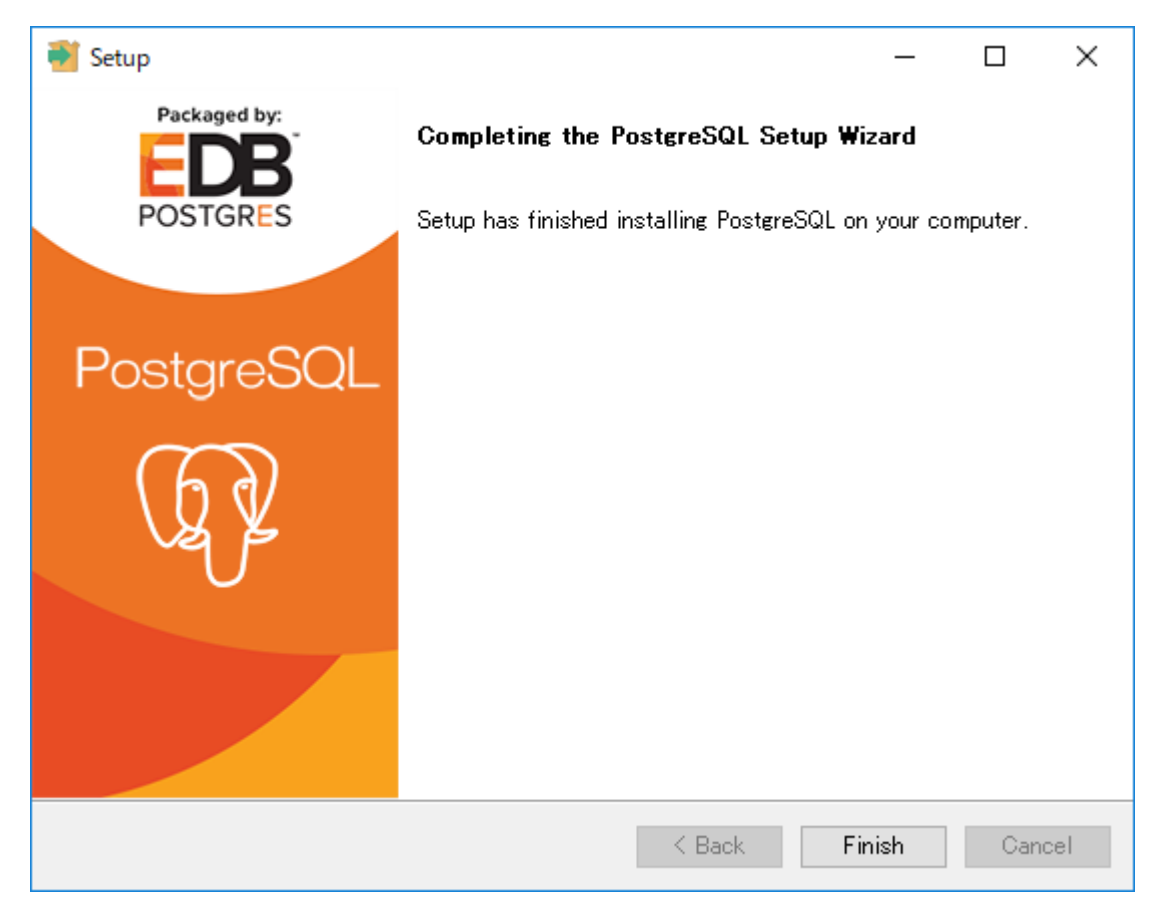

PostgreSQLのインストール完了後、「Finish」をクリックすることでCONPROSYS HMI Systemのイン ストールが継続されます。

| ➢ 管理者: Windows PowerShell                                                                                   | _ | Х |
|----------------------------------------------------------------------------------------------------|---|---|
|                                                                                                    |   | ^ |
| Enable-WindowsOptionalFeature: IIS-NetFxExtensibility45<br>Runnins<br>[oooooooooooooooooooooooooooooooooooo |   |   |
|                                                                                                    |   |   |
|                                                                                                    |   |   |
|                                                                                                    |   |   |
|                                                                                                    |   |   |
|                                                                                                    |   |   |
|                                                                                                    |   |   |
|                                                                                                    |   |   |
|                                                                                                    |   |   |
|                                                                                                    |   |   |
|                                                                                                    |   | v |

PowerShellウィンドウが開き、IISコンポーネントのインストールが開始されます。

スクリプトの完了するまで数分ほどかかる場合があります。スクリプト実行中はPowerShellウィンドウ を閉じないでください、完了後自動的に閉じます。キーストロークにより、まれにPowerShellウィンド ウが一時停止する場合があります。その場合は、矢印キーを押して離してください。

| ☑ 管理者: Windows PowerShell                                                                                                    | _                    |               | × |
|----------------------------------------------------------------------------------------------------|----------------------|---------------|---|
| Path :<br>Online : True<br>RestartNeeded : False                                                                                                    |                      |               | ^ |
| Enable-WindowsOptionalFeature : 構成レジストリ キーを読み取れません。<br>発生場所 C:¥CloudHMI¥installers¥InstalIIIS.ps1:33 文字:3<br>+ Enable-WindowsOptionalFeatureOnlineFeatureName_IIS-NetFxExtensi<br>+    |                      |               |   |
| + CategoryInfo : NotSpecified: (:) [Enable-WindowsOptionalFeature<br>+ FullyQualifiedErrorId : Microsoft.Dism.Commands.EnableWindowsOptionalFea                                        | ], COME×<br>tureComm | ceptic<br>and | m |
| Hable-WindowsOptionalFeature : 編成ワシストウ キーを説み取れてとん。<br>発生場所 C:¥CloudHMI¥installers¥InstallIIS.ps1:34 文字:3<br>+ Enable-WindowsOptionalFeature -Online -FeatureName IIS-NetExExtensi<br>+ |                      |               |   |
| + CategoryInfo : NotSpecified: (:) LEnable-WindowsOptionalFeature<br>+ FullyQualifiedErrorId : Microsoft.Dism.Commands.EnableWindowsOptionalFea<br>Path .                              | J, COME×<br>tureComm | ceptic<br>and | n |
| Online : True<br>RestartNeeded : False                                                                                                    |                      |               |   |
| Success : True<br>RestartNeeded : No<br>FeatureResult : {ASP.NET 4.6, ISAPI 拡張, ISAPI フィルター, .NET 拡張機能 4.6}<br>ExitCode : Success                                                      |                      |               |   |
| Success : True<br>RestartNeeded : No                                                                                                    |                      |               | ~ |

IISサーバーのインストール中のエラーは無視してください。

たとえば、ASP.NET 4.Xが正しくインストールされていない場合は、後でIISのコンソールに追加できます。

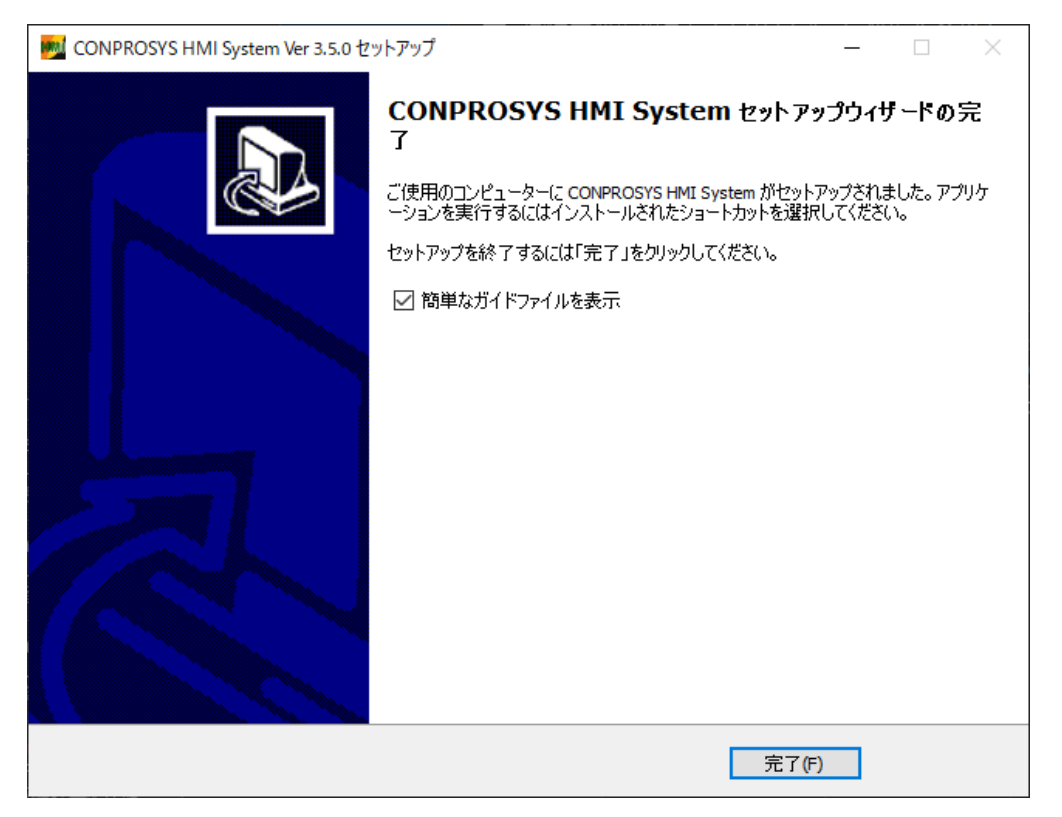

「完了」をクリックすることでインストールが完了します。 「簡単なガイドファイルを表示」をチェックしている場合、完了後にPDFファイルが表示されます。

トラブルシューティング:

\*インストール後、ASP.NET 4.Xが正しくインストールされているか確認してください。 インストール されていない場合は、以下のようにインストールしてください。

① Windows 2016サーバーで、次のURLのようにASP.NET 4.Xをインストールします:

https://docs.microsoft.com/en-us/iis/application-frameworks/scenario-build-anaspnet-website-on-iis/configuring-step-1-install-iis-and-asp-net-modules

## 5 ライセンスの有効化

ActivationToolのパス:

 $C: \verb"$" CloudHMI$" Tskpr$" App$" ActivationTool$" ActivationTool.exe$ 

(デフォルトのフォルダにインストールした場合)

#### 管理者権限で起動されます。

| CHSLicenseActivationTool                                 | ×                               |
|----------------------------------------------------------|---------------------------------|
| LicenseStatus NOT EXIST<br>LicenseExpire<br>License code | WebActivaton<br>WebDeactivation |
| InputCode                                                | MailDeactivation                |
| ~                                                        | CodeExecute                     |

ライセンスコードとメールアドレス(ライセンスを購入した、メールアドレスである必要があります) を入力し、「WebActivation」を押します.

NOTE: この有効化の方法はインターネットに接続されている必要があります。

ライセンスの有効化が完了するとLicenseStatusが"ENABLED"に変わります。

| CHSLicenseActivationTool                                          | ×                               |
|-------------------------------------------------------------------|---------------------------------|
| LicenseStatus ENABLED<br>LicenseExpire 2021年4月14日<br>License code | WebActivaton<br>WebDeactivation |
| InputCode                                                         | MailDeactivation                |
|                                                                   | CodeExecute                     |

Windowsを再起動してください。

## **6** 1>2-10-10-20-

ChromeまたはFirefoxを起動し、下記のURLをアドレスバーに入力します。ChromeまたはFirefoxが インストールされていない場合は、インストールしてください。

http://localhost/

次のログインダイアログボックスが表示されます:

| CONPROSYS Cloud × +                                                |           |       |                   | $\sim$ | - |     | $\times$ |
|--------------------------------------------------------------------|-----------|-------|-------------------|--------|---|-----|----------|
| $\leftrightarrow$ $\rightarrow$ C $\triangle$ (i) localhost/cld/#/ |           |       | 0 <del>,</del> 12 | ☆      | * |     | :        |
| CONPROSYS                                                          |           |       | <u>.</u>          | •      | 1 | 日本語 |          |
| <                                                                  |           |       |                   |        |   |     |          |
| ☆ 企業                                                               |           |       |                   |        |   |     |          |
| 🎎 サーバ・ユーザ管理                                                        |           |       |                   |        |   |     |          |
| 💱 サーバ設定                                                            | ログイン      |       |                   |        |   |     |          |
|                                                                    | プロジェクトID: | admin |                   |        |   |     |          |
|                                                                    | ログインID:   | admin |                   |        |   |     |          |
|                                                                    | パスワード:    |       |                   |        |   |     |          |
|                                                                    |           | ログイン  |                   |        |   |     |          |
|                                                                    |           |       |                   |        |   |     |          |
|                                                                    |           |       |                   |        |   |     |          |
|                                                                    |           |       |                   |        |   |     |          |
|                                                                    |           |       |                   |        |   |     |          |
|                                                                    |           |       |                   |        |   |     |          |
|                                                                    |           |       |                   |        |   |     |          |

7 デモプロジェクトにログイン

デモプロジェクトのインストールを選択した場合は、次のアカウントでデモプロジェクトにログインで きます。

http://localhost

ProjectID: demo LoginID: admin Password: Ver.3.5.0未満 : admin Ver.3.5.0以上 : インストーラで設定した初期パスワード

8 管理者アカウントにログイン http://localhost

> ProjectID: admin LoginID: admin Password: Ver.3.5.0未満 : admin Ver.3.5.0以上 : インストーラで設定した初期パスワード

# 改訂履歴

| 改訂日      | 改訂内容              |
|----------|-------------------|
| 2020年7月  | 初版                |
| 2022年12月 | Ver.3.5.0に伴う項目の更新 |
| 2025年1月  | Ver.3.7.5に伴う項目の更新 |
|          |                   |
|          |                   |

- ●本書の内容について万全を期しておりますが、万一ご不審な点や、記載もれなどお気づきのことがありましたら、お買い求めの販売店またはテクニカルサポートセンターへご連絡ください。
- CONPROSYSは、株式会社コンテックの登録商標です。その他、本書中に使用している会社名および製品 名は、一般に各社の商標または登録商標です。

### 株式会社コンテック 〒555-0025 大阪市西淀川区姫里3-9-31

https://www.contec.com/ 本製品および本書は著作権法によって保護されていますので無断で複写、複製、転載、改変することは禁じられています。 CONPROSYS HMI Systemインストールガイド NA07547(LYYN103) 01172025\_rev3 [07012020] 2025年1月改訂